## VIVACOM Инструкция за добавяне на свободни канали от сателит Hot Bird 13E

при използване на EON SAT приемник

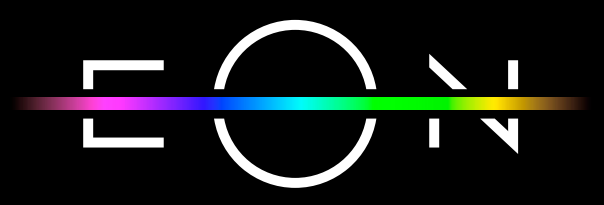

vivacom.bg

## ИНСТРУКЦИЯ ЗА ДОБАВЯНЕ НА СВОБОДНИ КАНАЛИ ОТ САТЕЛИТ НОТ BIRD 13E, ПРИ ИЗПОЛЗВАНЕ НА EON SAT ПРИЕМНИК

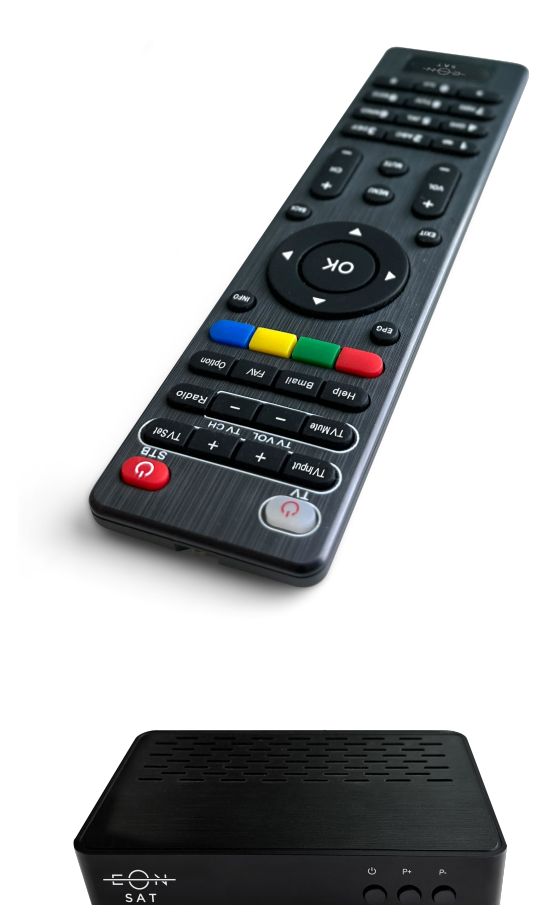

EON SAT

1. С бутон "Menu" от дистанционното изберете "Системни настройки" и потвърдете с ОК.

|    | Системни настройки<br>На Сизана<br>На Сизана<br>Вабилия настройки за търска<br>Вабилия настройки за търска<br>Ва |    |
|----|----------------------------------------------------------------------------------------------------|----|
| 2. | В меню "Системни настройки" изберете "FTA настройки за търсене"                                                                                                    |    |
|    | Chorteman nacrosita   Control   Control                                                                                                    | <  |
| 3. | И след това влезте в меню "Сканиране на сателит"                                                                                                    |    |
|    | Состанование самона   Состанование самона                                                                                                    | 14 |
|    |                                                                                                    |    |

3

В секция "Сканиране на сателит" отидете с бутон надолу до 4. "Списък сателити". В ляво на екран и изберете "Hot Bird 13.0E" Сканиране на сателит Списък сателити Параметър Eutelsat 16.0E 001 LNB тип Универсално 002 Hot Bird 13.0E DISEaC LNB 1 003 Turksat 42.0E честота Поляризация v Symbol Rate 27500 ип на търсене Сканиране на транспондер 0% -98dBm Kau 00% 0.0dB Придвижване вых Предишно меню ок Избери 回 Търсене Със "Стрелка надясно" от дистанционното отидете в секцията "Параметър" в дясно на екран и със "Стрелка надолу" до "Тип на търсене" и изберете опцията "Сканиране на сателит". 5. Потвърдете със заления бутон "Търсене" от дистанционното. Стартира процесът на търсене на каналите, който отнема няколко минути. Сканиране на сателит Списък сателити Параметър 001 Eu at 16.0E LNB тип Hot Bird 13.0E 002 DISEqC Turksat 42.0E 003 Честота 10719 Поляриза 27500 Sy bol Rate на сател 0% -98dBm 00% 0.0dB • Промяна вых Придвижване ок Избери 回 Търсене

Изчакайте до завършването му и със зелен бутон на 6. дистанционното добавете всички намерени ТВ канали. AUTO SCAN : 197 129 n TVP INFO HD Ch15790 Nasa TV UHD The Overcom STARS.TV 4Fun.TV 13.0E : 12731/30000/H 113 ок Избери 回 Добавяне на всички 🗊 Премахване на вси Зa запаметите натиснете бутон "Haʒag" ga ะม om дистанционното, изберете "Да" и с ОК потвърдете. На следващ 7. екран ще се визуализира информация за броя на добавените свободни канали. Новите канали ще бъдат запаметени след позиция 500. AUTO SCAN Ô 001 **KBS WORLD** Информация Изход от сателитно търсене? ДА НЕ Hot Bird 13.0E : 11179/27500/H 1/1 ок Избери 回 Добавяне на всички 🗊 Премахване на всички AUTO SCAN Č): 1 Информация Общо канали 11 ТВ 5 Радио ДA Hot Bird 13.0E : 11179/27500/H 1/1 回 Добавяне на всички 回 Премахване на всички ок Избери

Приятно гледане!